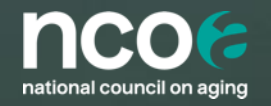

## **BEC and SNAP Grantee Full Network Call**

August 4, 2022

- 1. BCU 3.0 Demonstration Jannick Nchamukong
- 2. Navigating Complex Client Cases (The new look of holistic care in the COVID age)
  - Jara Fansler Dallas County Department of Health and Human Services (TX)
  - Franchesca Montelaro Georgia Legal Services Program (GA)
  - Anne Smith Legal Services for the Elderly (ME)
  - Bonnie Lococo Aging Ahead AAA (MO)

# Agenda

## **BenefitsCheckUp 3.0**

## **BCU Vision Statement**

Frictionless access to benefits programs and resources with a focus on empowering older adults and caregivers with low digital literacy to apply for benefits and get help.

### **Key Features**

**Quick Access:** Easily get information in English and Spanish on nearly 2,000 benefits programs and resources

**Multiple Options to Check Eligibility:** Anonymously check eligibility for a specific program (such as SNAP), a category of programs (such as food assistance), or all key programs.

**Optional Account:** Option to create an account to save responses and eligibility results for completed screenings.

**Education:** Users will now find educational content and articles about benefits and how they can improve their lives.

**Extra Support:** Multiple ways to get additional customer support, including call center, chat, and email, as well as links to NCOA's network of local Benefit Enrollment Centers.

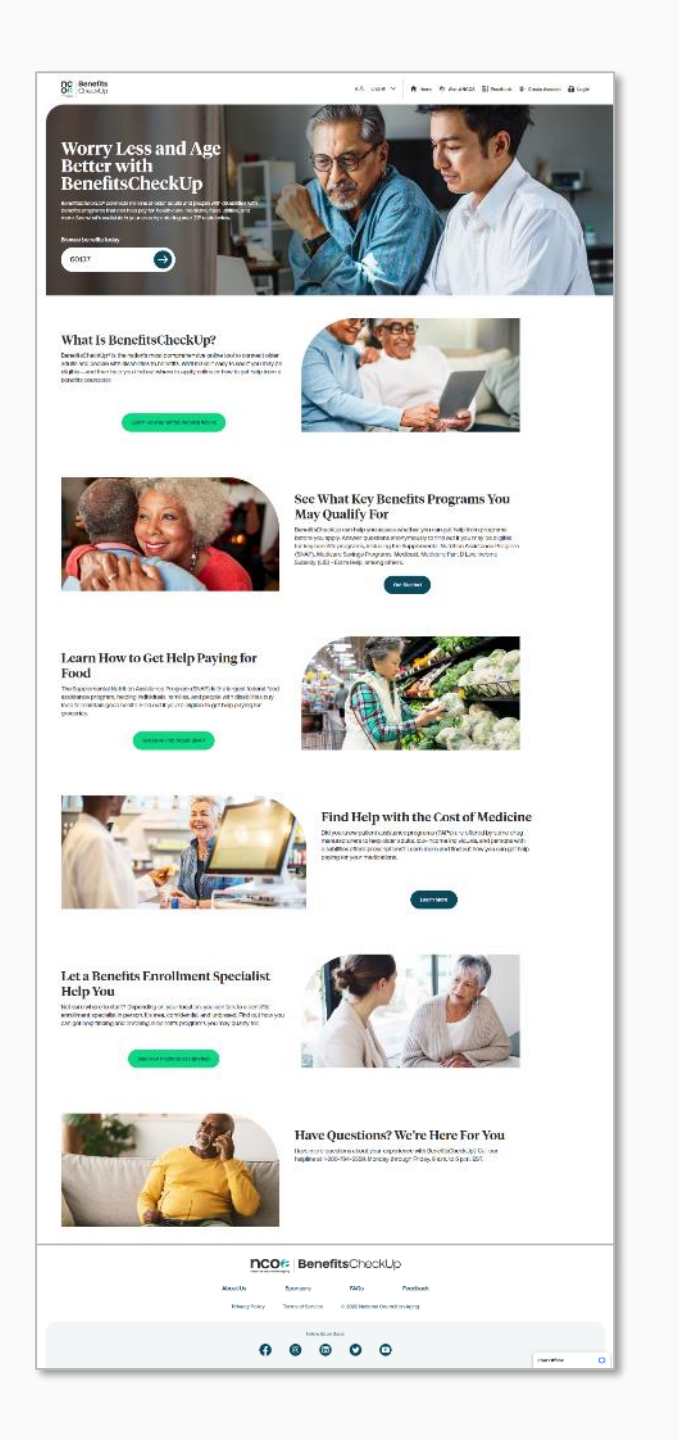

6

### **Customer Journey**

#### Educate: Learn about assistance programs

Browse and filter results to access information on nearly 2,000 assistance programs and resources

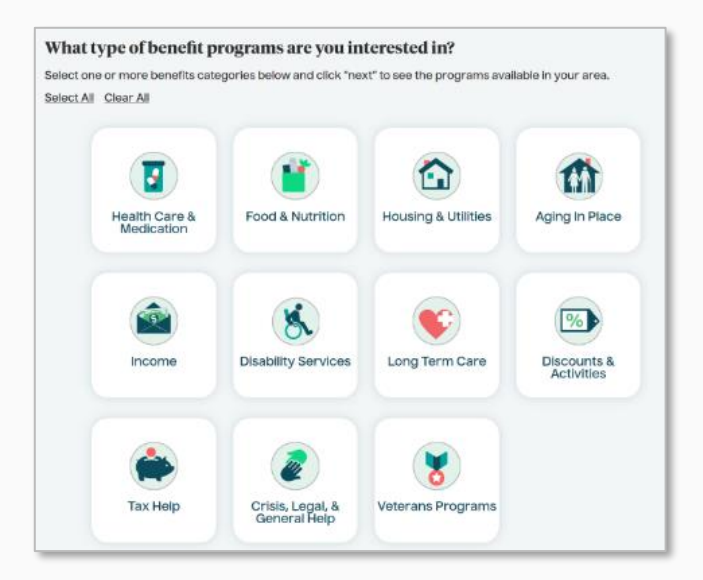

#### Inform: Determine potential eligibility

Responsive eligibility screening allows user to assess potential eligibility for one or more key benefits programs prior to applying

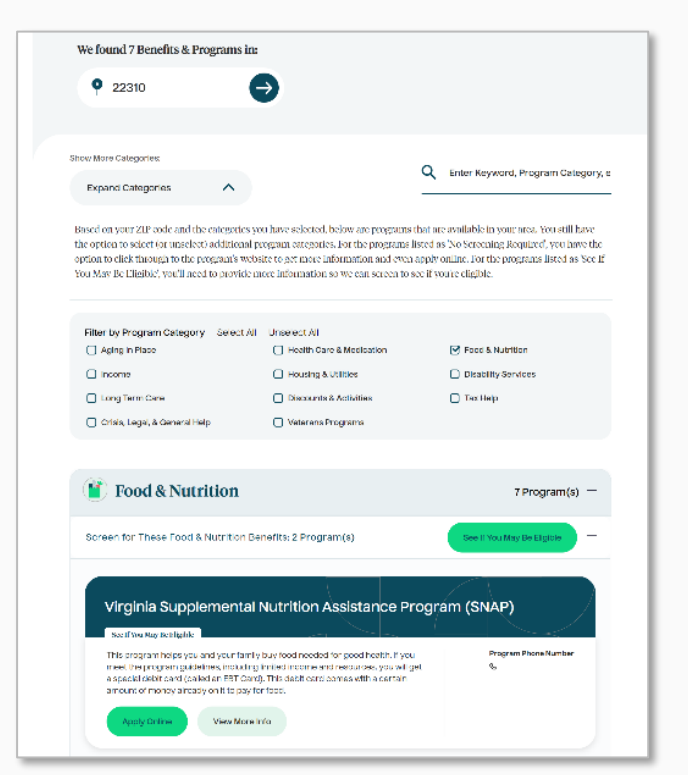

### Activate: Enroll in programs and get help

Link to program website to enroll

Find local Benefit Enrollment Center to get help, or reach out to NCOA via online chat, email, or national call center

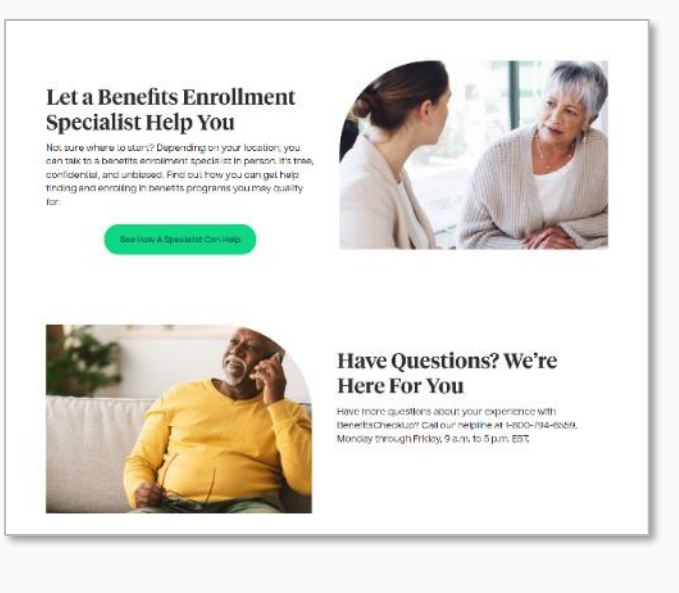

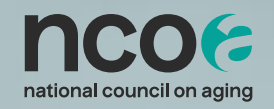

## **Browse Benefits**

Find resources without completing a screening

### **Quick Impact**

Provide information on benefits programs and resources to clients without completing an eligibility screening.

#### Steps to take:

- Input a zip code on home page 1.
- Select program category(s) 2.
- Click "Next" 3.
- 4. View list of benefits available in your client's zip code

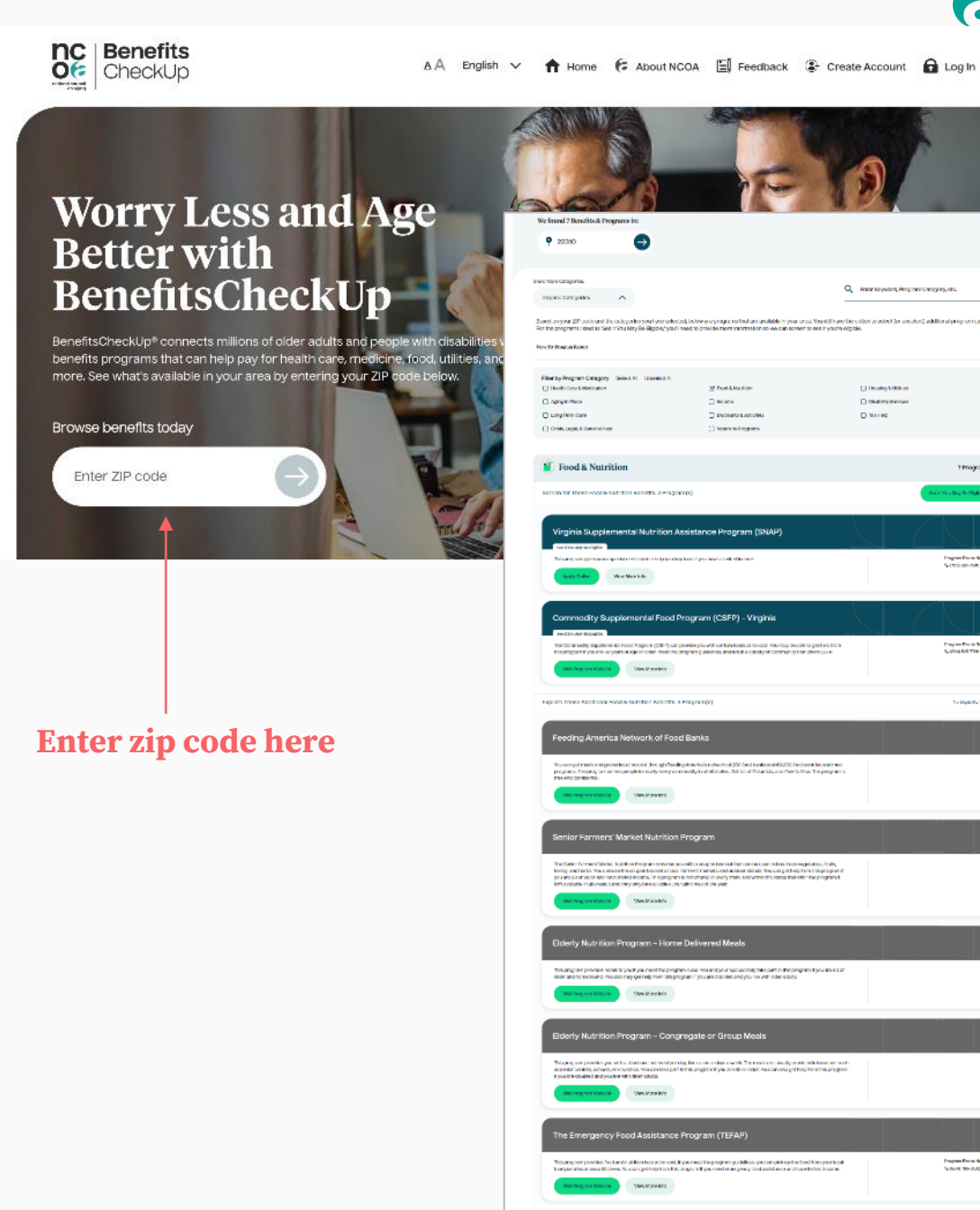

Throgram(s) 🗠

Cogram Daria Nacio Se Intel con-com

Pages Rock Arts Galaxie Rock

So Bylandy Clamb /

International States

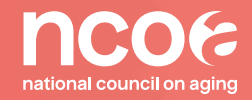

# **Screening Types**

Key Benefits, Category Level & Program Level Screenings

### **Key Benefits Screening**

Help your clients determine if they may be eligible for all key benefit programs:

#### Steps to complete a Key Benefits eligibility screening:

- On home page, scroll down to feature See What Key Benefits Programs You May Be Qualified For
- 2. Click Get Started and enter a zip code
- 3. Complete eligibility screening
- 4. On Your Eligibility Results page, click View My Report
- 5. Customize the report
- 6. Select **Download** (to print) or **Email** to share report with customer

Note: may also perform eligibility screening for a program category or individual program.

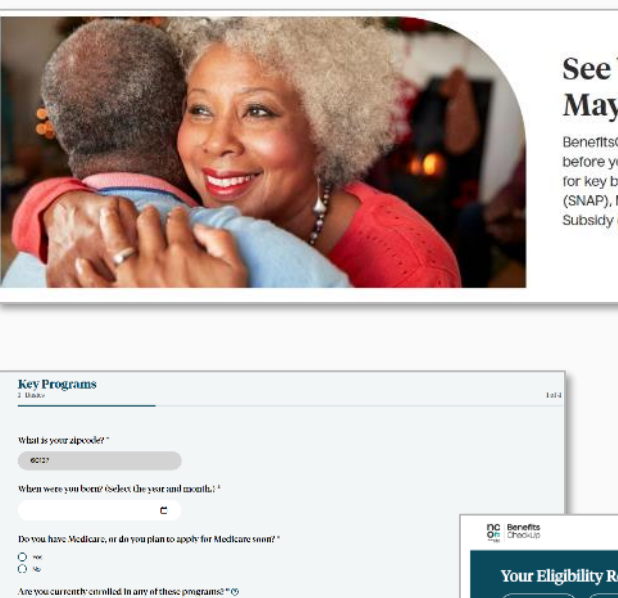

CONSTR.

C Mars

What Pier

0 w 0 %

Hown

Not inc of their

.....

Save

ther

#### See What Key Benefits Programs You May Qualify For

BenefitsCheckUp can help you assess whether you can get help from programs before you apply. Answer questions anonymously to find out if you may be eligible for key benefits programs, including the Supplemental Nutrition Assistance Program (SNAP), Medicare Savings Programs, Medicaid, Medicare Part D Low Income Subsidy (US) - Extra Help, among others.

Get Started

| Programs                                                                                                    | tata                                                                                                    |                                                                                                    |       |
|----------------------------------------------------------------------------------------------------|----------------------------------------------------------------------------------------------------|----------------------------------------------------------------------------------------------------|-------|
| 17                                                                                                    |                                                                                                    | Get Started                                                                                                    |       |
| were you born? (Select the year and month.) *                                                                                 |                                                                                                    |                                                                                                    |       |
| c                                                                                                    | DO Durafir                                                                                                    |                                                                                                    |       |
| have Medicare, or do you plan to apply for Medicare soon? "                                                                   | Of CheckUp                                                                                                    | 🕮 Brecher V 🔥 Harmen 🛠 Konstation 🕷 Breedmann 🕸 Bar                                                                                                    | gin . |
| a currently enrolled in any of these programs? * 👁                                                                            | Your Eligibility Results                                                                                                    |                                                                                                    |       |
| zwa () sróbou zanie necrut uzoka () sróbou zanie traj<br>una dok                                                              | C Welly Neuri                                                                                                    | J Baron Par Barrows 8                                                                                                    | w     |
| (P) (Kentry Assistance) [] Public Housing of Sector 9 [] Temporary Assistance for Heedy Fe<br>of House                        | anow More Catagories                                                                                                    | Q Enter Neyward, Program Category, etc.                                                                                                    |       |
|                                                                                                    | Equand Categories                                                                                                    |                                                                                                    | -     |
| syour marital status?"                                                                                                    | Based on the answers you provided, below are your eligibility<br>Infer or click 'Apply Online' to go submit, your application dire | prosults from there, you can enange your answers to recalcuste your edge ity, read more about the programs by obtaining "New Homeday of the program website.                                                                                                    | 2     |
|                                                                                                    |                                                                                                    |                                                                                                    |       |
| hxve a disability 7*                                                                                                    | D Health Care & Medication                                                                                                    | 3 Program(i) ↓                                                                                                    |       |
| chousehold, is the head of household or co-local of household over 62 years of age or disabled? '                             | Food & Nutrition                                                                                                    | 2 Programfa) 🗸                                                                                                    |       |
| saas poople sav in your householdt " 🕸                                                                                        | D Housing & Utilities                                                                                                    | 4Program(s) 🗸                                                                                                    | •     |
| elading your and your spouse, how many people live in your household, are related to you, and depend on y francial support? * | income income                                                                                                    | 1Program(s) V                                                                                                    |       |
|                                                                                                    |                                                                                                    | ← icone Si inotta                                                                                                    |       |
| A 2008 P.M.                                                                                                    |                                                                                                    |                                                                                                    |       |
| <b>↑</b>                                                                                                    |                                                                                                    | An one provide a second control of the second control of the secon |       |
| e & Continue,<br>1 Submit                                                                                                    | Have Questions? We're Here<br>Have Questions? We're Here<br>Heren Pitte (dawn Hoopen Er                                            | et o Help<br>Ber el 1 300 TR-CATEX                                                                                                    |       |

### **Category Level Screenings**

Help your clients determine if they may be eligible for programs within a specific program category.

#### Steps to complete category screening:

- 1. On home page, input a zip code and click the arrow
- 2. Select program category(s)
- 3. Click **"See If You May Be Eligible**" on any of the program categories
- 4. Answer questions specific to the programs within the selected program category
- 5. Submit your answers to view results

|                                                                                                    | Click here                                      |
|----------------------------------------------------------------------------------------------------|-------------------------------------------------|
|                                                                                                    |                                                 |
| Food & Nutrition                                                                                                    | 7 Program(s) 🔨                                  |
| reen for These Food & Nutrition Benefits: 2 Program(s)                                                                                                    | See If You May Be Eligible                      |
| Maryland Supplemental Nutrition Assistance Program                                                                                                    |                                                 |
| This program gives you a special debit card to help you buy food if you have a limited income.   Apply Online View More Info                                                                                                    | Program Phone Number<br>& (410) 758-8000        |
| Commodity Supplemental Food Program (CSFP) - Marylar                                                                                                    | nd                                              |
| The Commodity Supplemental Food Program (CSFP) can provide you with certain foods at no<br>cost. You may be able to get help from this program if you are 60 years of age or older, meet the<br>program guidelines, and live in a county or community that offers CSFP. | Program Phone Number<br>& (410)<br>Chat With Us |

### Program Level Screenings

Help your clients determine if they may be eligible for programs within a specific program category.

#### Steps to complete category screening:

- 1. On home page, input a zip code on home page
- 2. Select program category(s)
- Click "See If You May Be Eligible" on any of the program categories
- 4. Answer questions specific to the programs within the selected program category
- 5. Submit your answers and you will be redirected back to the program detail page to view results.

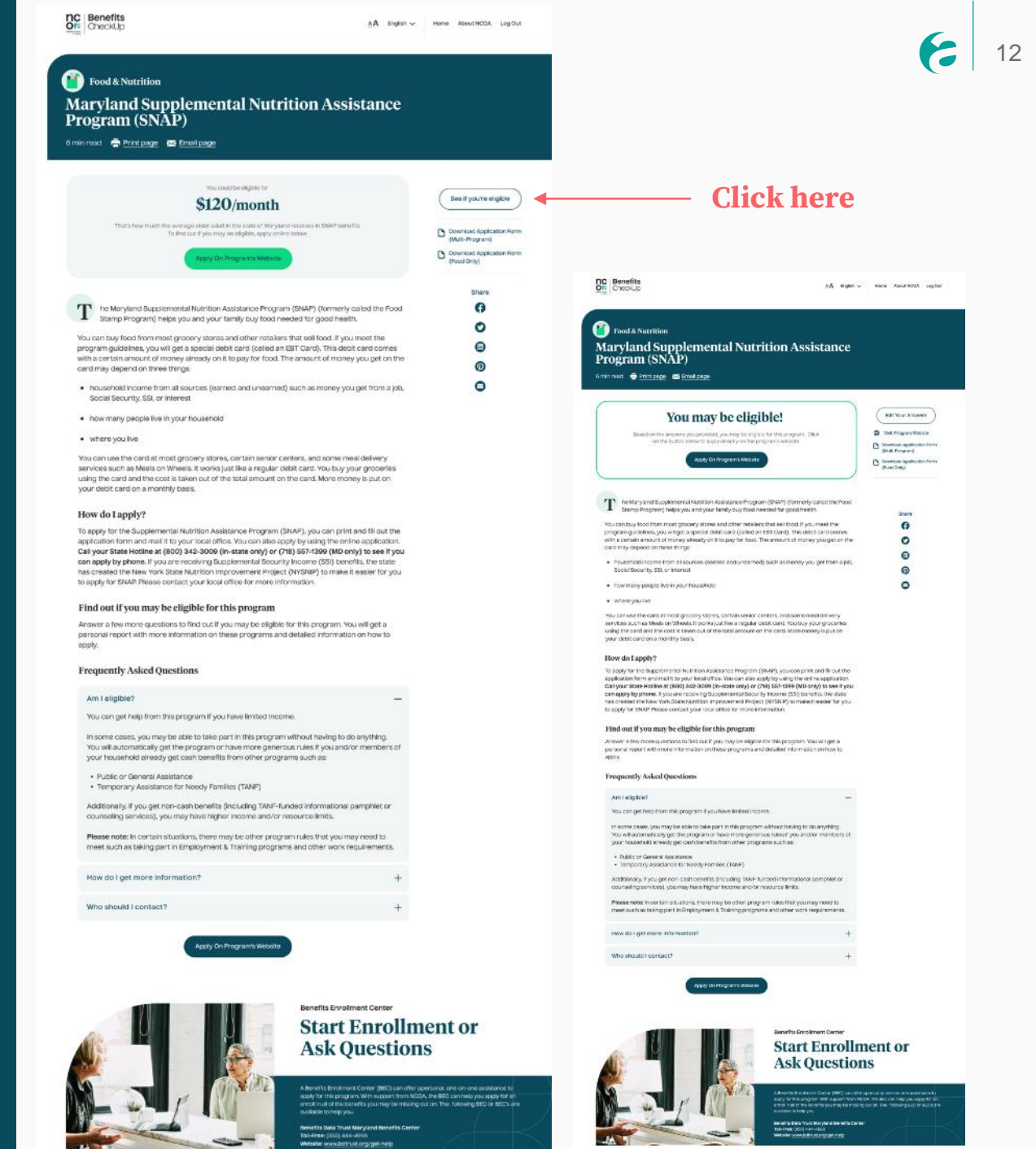

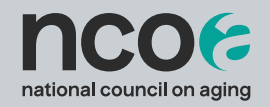

## Reports

Eligibility & Program Reports

### **Eligibility Report**

Provide a copy of your client's eligibility report by downloading a physical copy or emailing it to them.

Steps to print/email an eligibility report:

- 1. After completing an eligibility screening, click on "**View My Report**" at the top of the page
- 2. Customize the report by selecting which program categories or programs you want included in the report
- 3. Select **Download** (to print) or **Email** to share report with customer

Note: You can complete a screening in English or Spanish, view the results in English but generate a report in the opposite language by selecting the language preference on the options page.

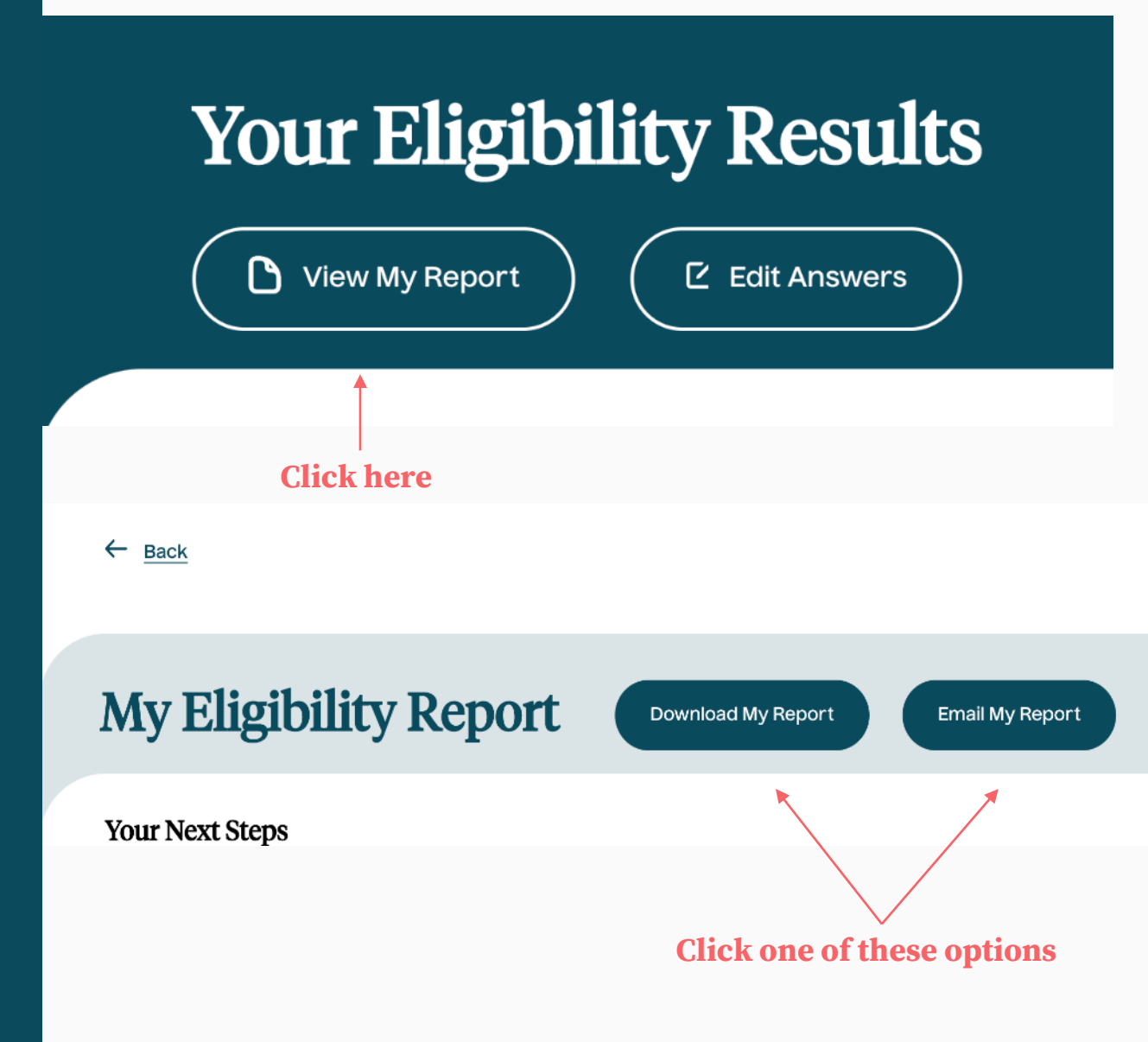

### **Program Report**

Provide a list of programs your client is interested in without completing an eligibility screening.

Steps to generate a program report:

- 1. On home page, enter a zip code and the arrow to get started
- 2. Browse benefits
- 3. Click on "Create My Program Report"
- 4. Customize the report by selecting which program categories or programs you want included in the report
- 5. Select **Download** (to print) or **Email** to share report with customer

Note: You can complete a screening in English or Spanish, view the results in English but generate a report in the opposite language by selecting the language preference on the options page.

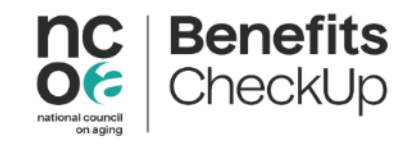

We found 105 Benefits & Programs in:

21225

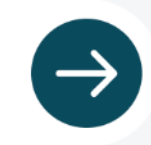

Show More Categories:

**Expand Categories** 

~

Based on your ZIP code and the categories you have selected, k select (or unselect) additional program categories. For the prog information so we can screen to see if you're eligible.

#### BenefitsCheckUp Feedback

We value your feedback, so we would love to hear from you! You can send feedback using the following channels:

- 1. Email us at benefitscheckup@ncoa.org
- Click <u>here</u> to submit feedback. If you would to be contacted to discuss your feedback, leave your name and contact information in the form.

## **Navigating Complex Client Cases**

Dallas County Health and Human Services

CHHS

# Navigating Complex Client Cases Building a Roadmap

### Meetings in the COVID Age

### Flexibility in meeting options

- Maintaining safety in person with social distancing and masks
- Telephone meetings
- Virtual platforms

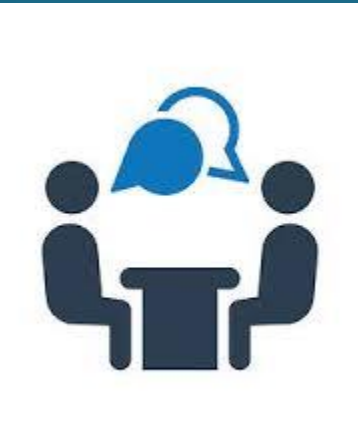

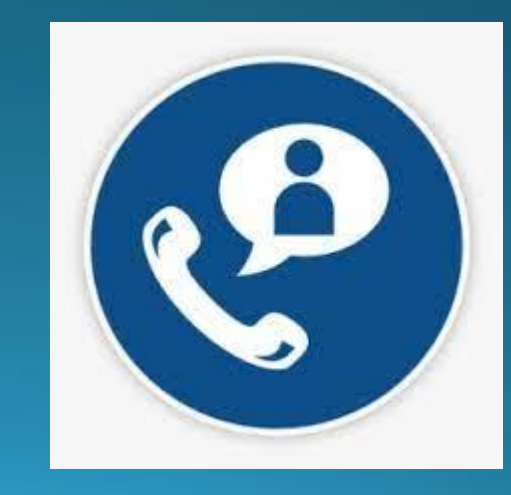

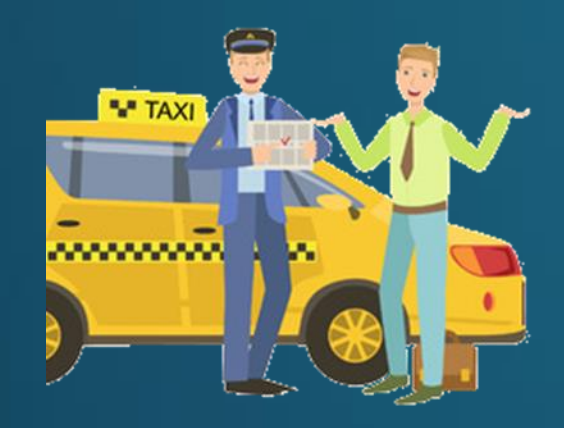

# **Picking up Clients**

How to reach those needing assistance?

- Trusted advisors like clergy or medical offices
- Social workers
- Senior Centers
- Innovative outreach partnerships and events
  - TeleHealth Kiosks with blood pressure monitoring
  - TeleBINGO
  - Senior Hunger Conferences

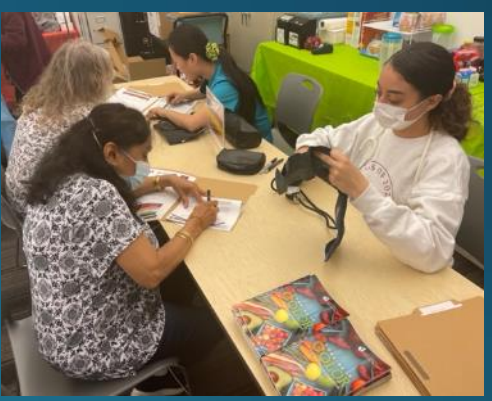

63

## Where Are We Going?

### Interviewing/ Needs Assessment

**Stated Needs** – Focused and Limited

versus

Actual Needs – Complex and Multi-faceted

## Interviewing

#### DALLAS COUNTY OLDER ADULT SERVICES

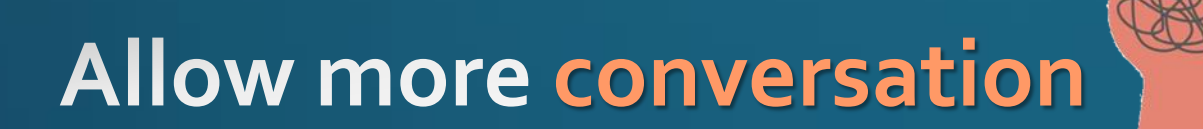

### Use leading, open ended questions Tell me about...

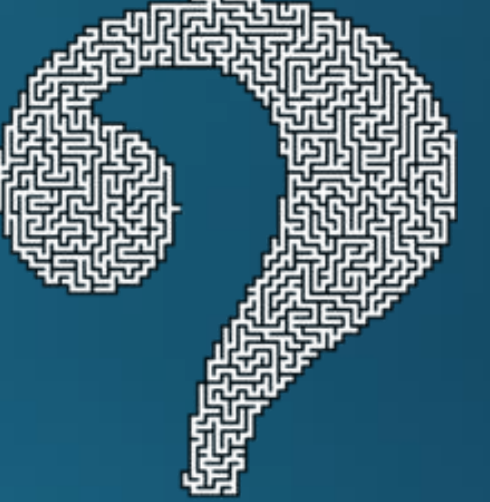

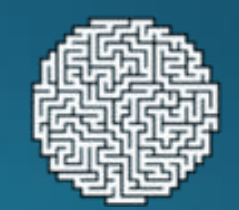

How are you paying bills?

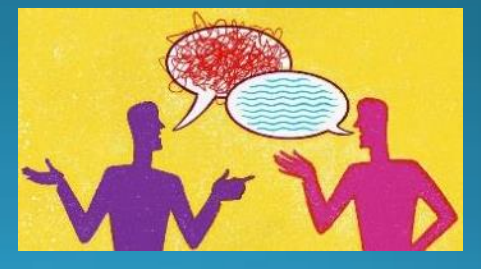

# Mapping the Way Build your community

Ask community providers for their flyers and referral lists Learn about their programs guidelines *and limitations* 

> Share and Update

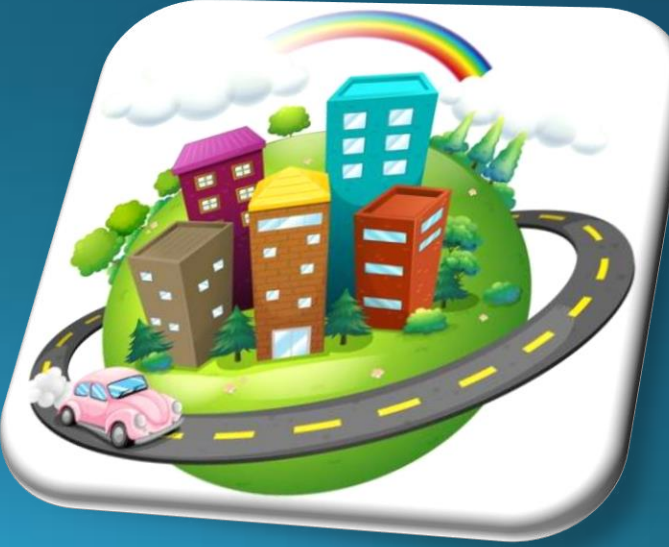

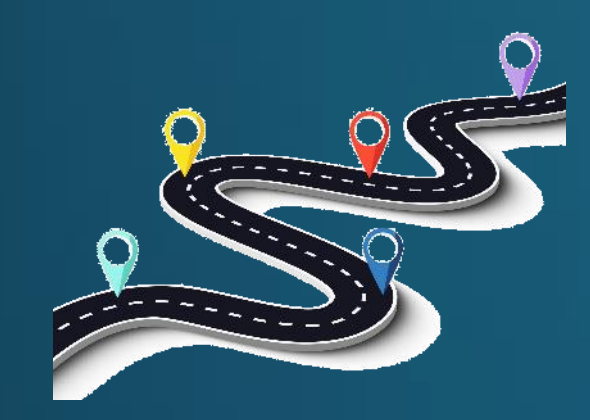

## **Hitting the Road**

Applying for Benefits Understand the purpose of the questions Why are they asking for this information? How does it impact an application?

#### DALLAS COUNTY OLDER ADULT SERVICES

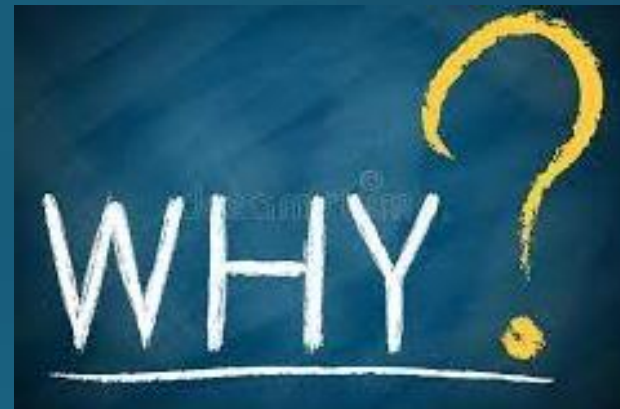

## Documentation

#### DALLAS COUNTY OLDER ADULT SERVICES

There's probably a form for that... Request standard forms to have on hand

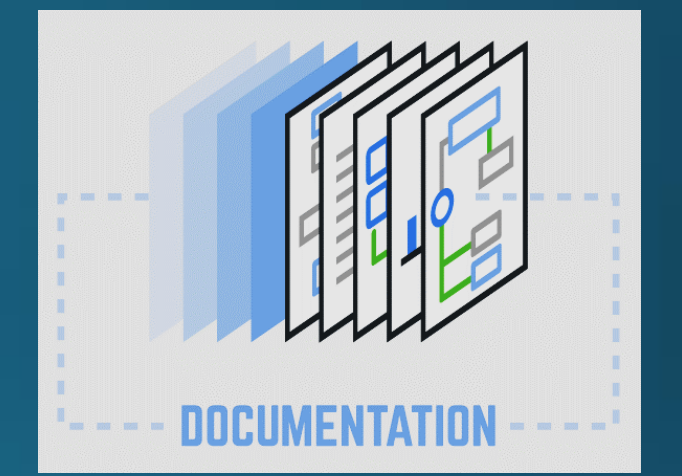

Don't overthink or complicate documentation! Sometimes a written statement or explanation with a signature, date and contact information is enough

## **Road Bumps**

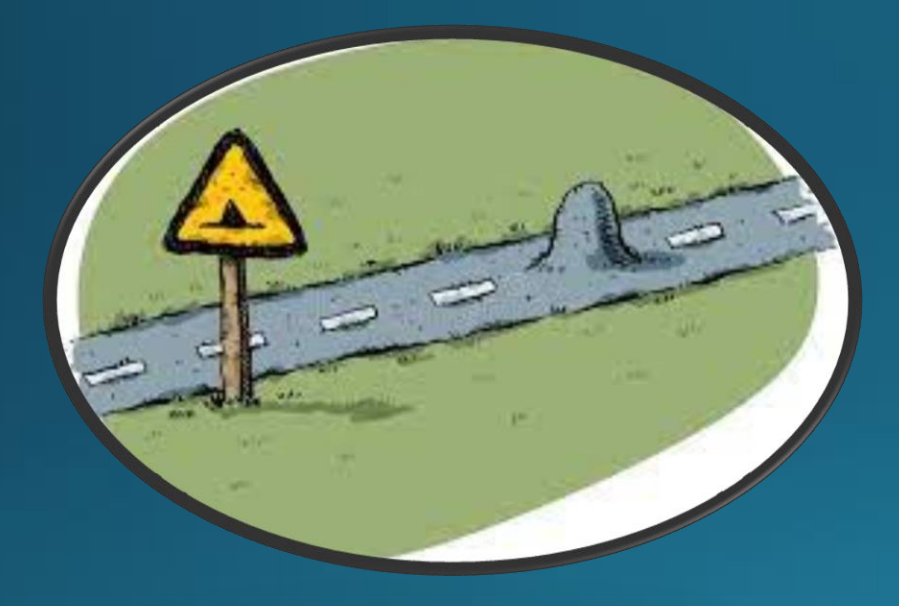

# Collecting information Reluctance to share information *Embarrassment Asking for too much information*

## Meeting Complex Needs

#### DALLAS COUNTY OLDER ADULT SERVICES

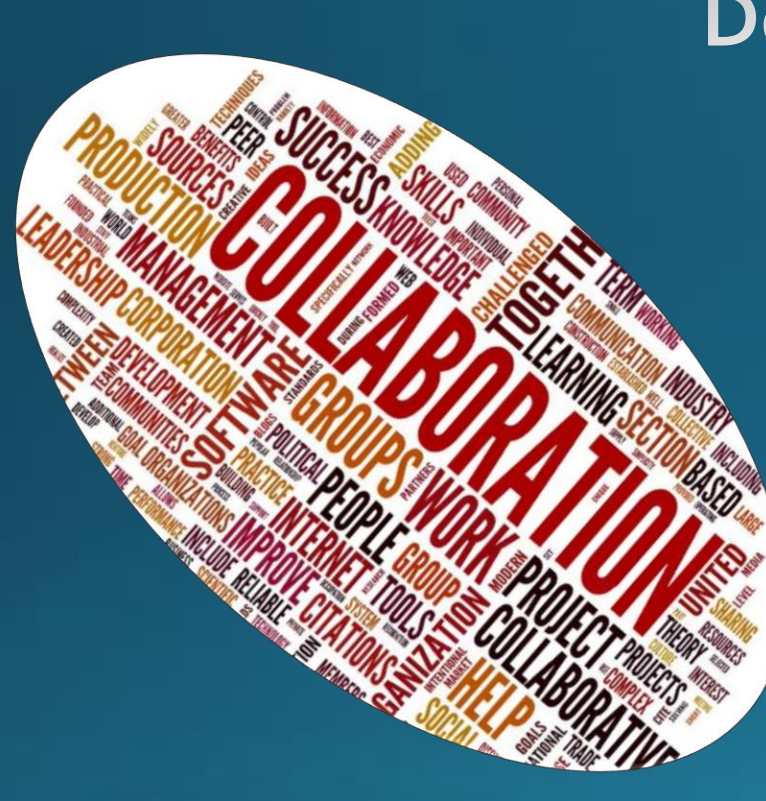

Don't be afraid to say you need to do research Communicate expectations on timeline of follow-up

Always expect the need for some follow-up

You have access to a community with knowledge and tools that your clients don't know how to access or navigate

## **SNACKS!**

## **Benefits and Bonuses**

- Lifeline Phone Program
- Reduced cost internet
- Reduced Amazon Prime – and grocery delivery!
- Bonus dollars at Farmers Markets

#### DALLAS COUNTY OLDER ADULT SERVICES

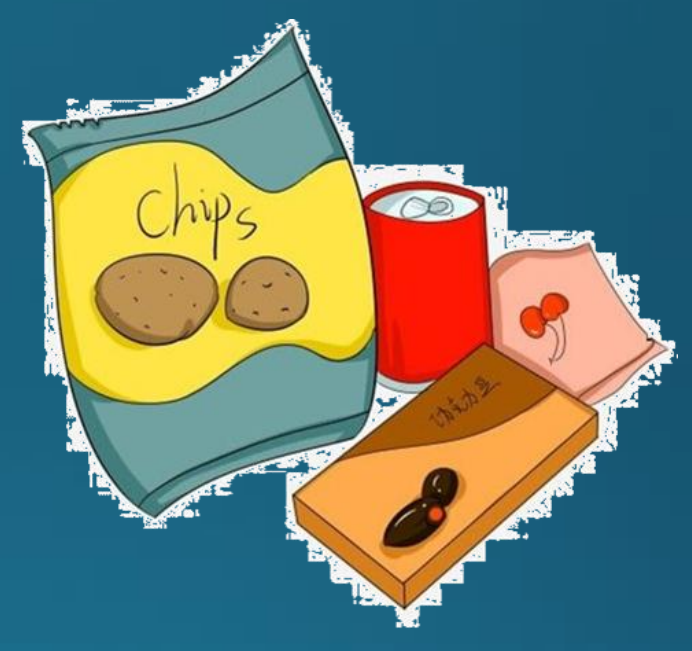

## We're Here!

## **Application Process and Approval**

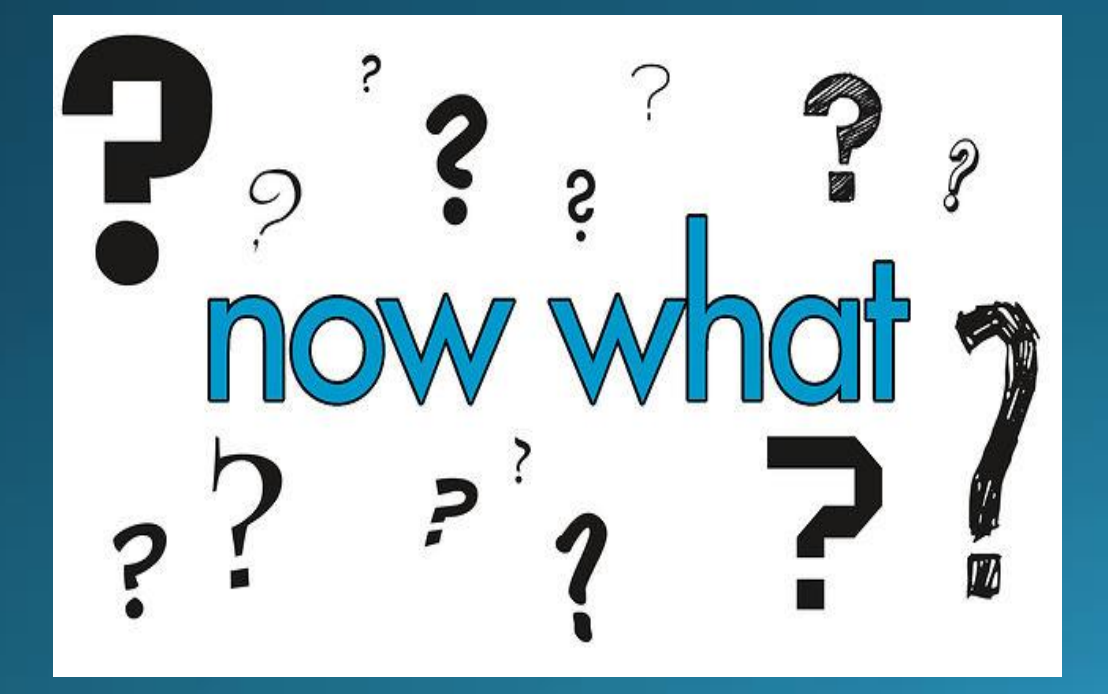

What to expect

How to use benefits

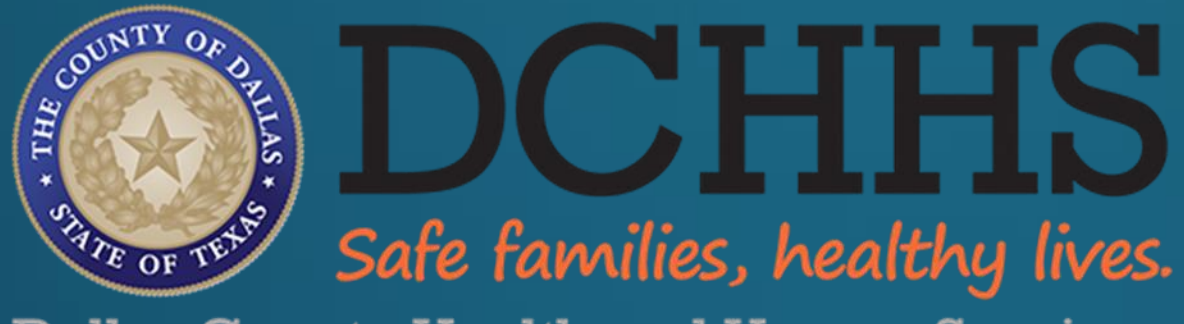

**Dallas County Health and Human Services** 

Engage at Every Age!

"We strive to ensure that Older Adults in Dallas County are active, independent and healthy."

#### DALLAS COUNTY OLDER ADULT SERVICES

Thank you!

Jara Fansler

## **Navigating Complex Client Cases**

- Franchesca Montelaro Georgia Legal Services Program (GA)
- Anne Smith Legal Services for the Elderly (ME)
- Bonnie Lococo Aging Ahead AAA (MO)